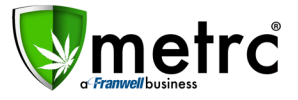

| Bulletin Number: NVIB#020                                               | Distribution Date: 01/03/19  | Effective Date: 1/3/19              |
|-------------------------------------------------------------------------|------------------------------|-------------------------------------|
| Contact Point: <a href="mailto:support@metrc.com">support@metrc.com</a> | Subject(s): New Item Categor | ies, Hybrid Strains (Blending Trim) |

Greetings Metrc Users,

This bulletin is intended to notify you of recent additions to the Item Categories in Nevada. We will also clarify the process for blending trim, which involves combining two different strains together to create a "Hybrid" strain.

### **New Item Categories**

Effective: January 1<sup>st</sup>, 2019

Industry users in Nevada will now have access to new Item Categories in Metrc. These categories are intended for use by Cultivators for product that has failed required lab testing.

When a package of product has failed lab testing and the license decides to remediate the product through extraction, the product must be repackaged. The item selected when creating the new package must have been created for this purpose with the applicable category "approved for extraction" by the State.

#### The new Item Categories are show below:

- Flowers/Buds Approved for Extraction
- Shake/Trim Approved for Extraction

#### **Important Notes:**

- This applies to packages that have failed lab testing for microbiologicals (e.g. mold/mildew).
- This does NOT apply to packages that have failed due to pesticides.
  - Product that has failed testing for pesticides may not be remediated.
- This is intended for product that has be APPROVED for extraction by the State.
- ALL remediation requests must be submitted using the appropriate form.
- ALL remediation requests must be approved by the NVMED.

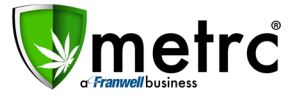

Please use the following steps for this process:

- 1. First, remember that you must create a new "Item" with the new Category selected under the Admin functionality in your license(s) in Metrc.
- 2. Once the Item has been created, you may then click to select a Package that has failed testing and create a new package from it.

This is done using the "New Packages" button and is referred to as re-packaging.

| _       |
|---------|
| (clear) |
| . •     |
|         |
|         |
|         |
|         |
|         |
|         |
|         |
|         |
|         |
|         |
|         |

3. When creating the new package, select the new item which was created with the new Category.

|              |                |                    |        | Category      | Shake/Trim Approved for Extraction |
|--------------|----------------|--------------------|--------|---------------|------------------------------------|
| Change Iter  | ns Adjust I    | Finish             |        | Type          | ShakeTrim                          |
| ew Packages  | 3              |                    |        | Quantity Type | WeightBased                        |
|              |                |                    |        | Default LTS   | TestFailed                         |
| lew Packa    | ae # 1         |                    |        | UoM           | Grams                              |
|              | 3              |                    |        | Strain        | Blue Dream                         |
| New Tag      | ABODEE01224    | 5670000013766      | 0      | CBD%          | N/A                                |
| ivew idg     | ABCDLI 01234   | 501000015766       | 4      | CBD           | N/A                                |
| Item         | Shake - Blue D | ream - For Extract | ٩      | CBD UoM       | N/A                                |
| Quantity     | 100            | Grams              | νΣ     | THC%          | N/A                                |
|              | (install       |                    |        | THC           | N/A                                |
| Package Date | 01/02/2019     | today              |        | THC UoM       | N/A                                |
|              | Production B   | atch               |        | Volume        | N/A                                |
|              |                |                    |        | Volume UoM    | N/A                                |
|              | Product Requ   | ines Remediation   |        | Weight        | N/A                                |
| +            |                |                    |        | Weight UoM    | N/A                                |
|              |                |                    |        | Quantity      | N/A                                |
|              |                |                    |        | Quantity UoM  | N/A                                |
|              | Cre            | ate Packanes       | Cancel |               |                                    |

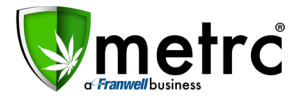

### Hybrid Strains & Blending Shake/Trim

Cultivators in Nevada will now have the ability to blend their shake/trim together. This process may be used for cross-pollination or to create "Hybrid" Strains.

#### Important Notes:

- The product you are combining must come from Harvest Lot Packages that have passed all required lab testing
- The new product that has been blended/mixed/combined together must be tested again after it has been combined

Please use the following steps for this process:

- 1. First, remember to create a new "Strain" and "Item" in your Metrc licenses.
- 2. When you are ready to create a new package of your combined product ("blended" or "mixed" shake trim, etc.) highlight the packages you intend to combine and select "New Package".

| Pa | acka                           | ges      | N N                  | 12                        |                    |               |              |      |          |        |        |          |   |
|----|--------------------------------|----------|----------------------|---------------------------|--------------------|---------------|--------------|------|----------|--------|--------|----------|---|
|    | Active                         | On Hold  | Inactive             |                           |                    |               |              |      |          |        |        |          |   |
|    | New F                          | oackages | Submit for Tes       | ting Remediate            | Create Plantings   | Unpack Plants | New Transfer | Chan | ge Items | Adjust | Finish |          |   |
|    | Та                             | g        |                      | :                         | Harvest            | :             | Item         | :    | Category | t      | :      | Quantity | : |
|    | ► Q # ABCDEF012345670000025598 |          | Ga Red Kush 08-20-18 |                           | Buds - GA Red Kush |               | Buds         |      |          |        |        |          |   |
|    | ► Q # ABCDEF012345670000023848 |          |                      | 2018-06-24-Harvest Room-M |                    | Buds - AK-47  |              | Buds |          | 8 g    |        |          |   |

#### In the "New Packages" area, as seen on the next page:

- The box labelled "Production Batch" must be checked.
- The box labelled "Production Batch Number" must be filled out.
  - Please include the following information in the Production Batch Number:
    - The license type where it was created (C=Cultivation, P=Production)
    - The name of the strains that were combined
    - The date they were combined
    - Acronyms and/or abbreviations are acceptable in the "Production Batch Number" field (I.E. C-GARK AK47 12/31/18)

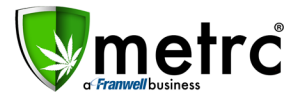

| New Packages                             | 3                |                                         |             |                                                              |                                                                     |                                                                              |                                 | ×                |
|------------------------------------------|------------------|-----------------------------------------|-------------|--------------------------------------------------------------|---------------------------------------------------------------------|------------------------------------------------------------------------------|---------------------------------|------------------|
| New Packa                                | ge # 1           |                                         |             |                                                              |                                                                     |                                                                              |                                 | (clear)          |
| New Tag                                  | ABCDEF0123       | Mini-templat                            | e           |                                                              |                                                                     |                                                                              |                                 |                  |
| Item                                     | Buds - Metrc I   | Bliss                                   | Q           | Quantit                                                      | y ex. 100.23                                                        | <ul> <li>Select</li> </ul>                                                   | - <b>-</b>                      | ~                |
| Quantity                                 | 19               | Grams                                   | • Σ         |                                                              |                                                                     |                                                                              |                                 | _                |
| Package Date                             | 12/31/201        | 8 today                                 |             | Package # 1                                                  | ABCDEF012                                                           | 345670000025598                                                              | Q 🖸                             |                  |
|                                          | Production Batch |                                         |             |                                                              | 11                                                                  | Grams                                                                        | ¥                               |                  |
| Prod. Batch No.                          | C-GARK AK4       | 7 12/31/18                              |             | Packade # 2                                                  | Packaging - new total will be 0 g                                   |                                                                              |                                 |                  |
|                                          | Remediate        | Product                                 |             | Tuonage # 2                                                  | ABCDEF012                                                           | 345670000023848                                                              | Q 😐                             |                  |
| 1. The box labelle<br>2. The box labelle | ed "Production E | atch" MUST be chec<br>atch Number" MUST | ked<br>F be | Quantity                                                     | 8<br>Packaging - n                                                  | Grams                                                                        | •                               |                  |
| filled out. *                            |                  |                                         |             | (contents)                                                   |                                                                     |                                                                              |                                 |                  |
| +                                        |                  |                                         |             |                                                              |                                                                     |                                                                              |                                 |                  |
|                                          | Сг               | eate Packages                           | Cancel      | The Product<br>1. The licens<br>2. The name<br>3. The date t | ion Batch Num<br>ie type where i<br>of the strains<br>they were com | ber should include:<br>it was created (C=Cul<br>that were combined<br>bined. | tivation , P=Pi<br>(Acronyms Of | roduction)<br><) |

3. Once the production batch package of new product has been created, you must submit a test sample using the "Submit for Testing" button.

| acka   | ges                            |                    |           |                  |                 |              |  |
|--------|--------------------------------|--------------------|-----------|------------------|-----------------|--------------|--|
| Active | On Hold                        | Inactive           |           |                  |                 |              |  |
| New F  | ackages                        | Submit for Testing | Remediate | Create Plantings | Unpack Plants   | New Transfer |  |
| Та     | g                              |                    | :         | <u>Harvest</u>   | :               | Item         |  |
| ► Q    | ► Q # ABCDEF012345670000025617 |                    |           |                  | (multi-harvest) |              |  |

- 4. Manifest the sample to the lab for testing.
- 5. Once your production batch package has passed testing, you may repackage the product for sale/transfer.

DO NOT manifest a Production Batch.; repackage the test passed product for sale/transfer.

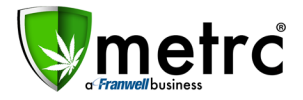

### <u>Metrc – Industry Training</u>

Metrc provides industry training and education workshops in person and online, as well as training guides and videos available online 24/7x365.

- Register for workshops or classes online at: https://www.metrc.com/nevada
- You must attend at least one New Business (Level 1) class online before you may register for other classes
- We recommend that all industry users take classes every 3-4 months to stay updated on new features or changes

#### **Online classes available:**

- Metrc New Business (Level 1) All Facilities
- Metrc Advanced (Level 2) Cultivators
- Metrc Advanced (Level 2) Producers
- Metrc Advanced (Level 2) Stores/Dispensaries
- Metrc Advanced (Level 2) Testing Labs (not available via scheduler)

### <u>Metrc – Industry Support</u>

Metrc provides live interactive support for industry users and licensees. Support contact information can be found on our website, when logged into Metrc under your Support tab, and is listed below.

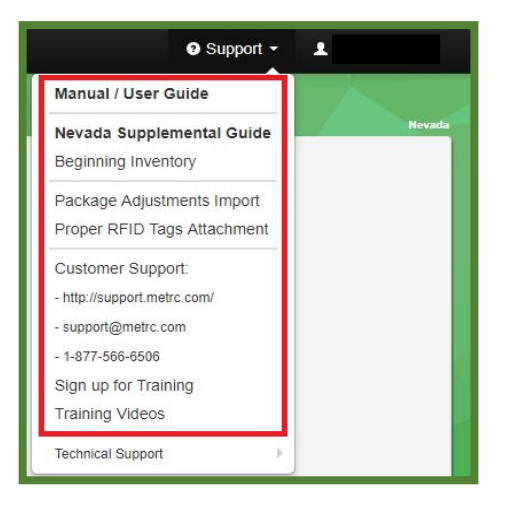

#### Check under the "Support" tab for additional resources.

Please be advised that the new <u>CSV Formatting Guide and Industry Reports Guide</u> are now located under the Support Tab when you log in to Metrc.

Please feel free to email <u>support@metrc.com</u> or call 877-566-6506 with any questions or to request a copy of previous industry bulletins.